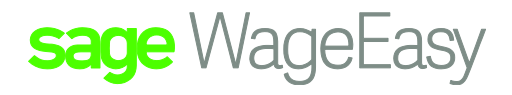

## Sage WageEasy Reversing out of 1 SGL Super fund to another

The first item we must check is that employee file contains the original super details:

| Number: 123                                                            | ▼ Name: Abbott, Steve               | Add Edit                             | Delete E-mai Cose                                                    |
|------------------------------------------------------------------------|-------------------------------------|--------------------------------------|----------------------------------------------------------------------|
| General<br>Employment                                                  | Superannuation                      |                                      | 2014/2015 🔫                                                          |
| Career<br>Organisation<br>Leave<br>Payments                            | Fund Name<br>Host-Plus<br>Host-Plus | Member No.<br>879456123<br>879456123 | Amount Type<br>[Award] Employer (Award)<br>\$100.00 Salary Sectifice |
| Tax     Alowance     Union     Banking     WorkCover     ATO Summaries |                                     |                                      |                                                                      |

Once this has been established we will use a supplementary pay slip to process the adjustments.

Go to File | Maintenance | Supplementary Pay slip. Select Yes and select the employee requiring adjustment.

| Supplements      | ary Pay Slip  | 2          |                  |               |             |       |               |
|------------------|---------------|------------|------------------|---------------|-------------|-------|---------------|
| Number: 123      | •             | • Name     | Abbott, Steve    | Insert        | Edit Delete | Clear | Close         |
| Time She         | eet - V       | Veekl      | у                |               |             | PF    | E: 8 Feb 2015 |
| Date             | Start         | Finish     | Department       | Base Pay Rate | ЗаБ         | Hours | Shift Total   |
| 2/2/2015 Mon     | 09:00         | 13:00      | Qid:Brisbane:Gen | 55 0DOK       |             | 4:00  | 4:00          |
|                  | 13:30         | 17:06      | Qid:Brisbane:Gen | 55 000K       |             | 3:36  | 7:36          |
| /2/2015 Tue      | 09:00         | 13:00      | Qld:Brisbane:Gen | 55 DDOK       |             | 4:00  | 4:00          |
|                  | 13:30         | 17:06      | Qid:Brisbane:Gen | 55 000K       |             | 3:36  | 7:36          |
| /2/2015 Wed      | 09:00         | 13:00      | Qld:Brisbane:Gen | 55 000K       |             | 4:00  | 4:00          |
|                  | 13:30         | 17:06      | Old:Brisbane:Gen | 55 000K       |             | 3:36  | 7:36          |
|                  |               |            |                  |               |             |       | 38:00         |
| Timesheet is     | valid and re  | ady to say | /e               |               |             |       |               |
| Reminders        | (Active)      |            |                  | ·             |             |       |               |
| heck years of so | ervice histor | v to recon | rile LSL         |               | 9/10        | J2011 | e             |
| ,                |               | ,          |                  |               | -1          |       |               |
|                  |               |            |                  |               |             |       |               |
|                  |               |            |                  |               |             |       |               |
|                  |               |            |                  |               |             |       |               |

Sage WageEasy– Reversing out of 1 SGL Super fund to another **Prepared by:** Sage WageEasy Support Last updated: 04/03/16 Page 1 of 3

This Factsheet has been prepared with the intention of providing you with accurate, consistent and clear information on how to use or set up Sage WageEasy to meet particular circumstances. Any award information or interpretation contained in this Factsheet is based on information provided to us and we recommend consulting the relevant Award or EBA and/or obtaining professional advice from your industry association to verify this information.

Clear any times that appear on the timesheet and select Next

Remove any items that appear at allowances then go to the Superannuation dot

| 🕎 Supplementary Pay Si | ip                       |              |                 |          |        |             | • ×        |
|------------------------|--------------------------|--------------|-----------------|----------|--------|-------------|------------|
| Number: 123            | <ul> <li>Name</li> </ul> | : Abbott, St | eve 🔻           | Add Edit | Delete | Clear Close | )<br>9     |
| Adjustments ·          | Allow                    | ances        |                 |          |        | PPE: 8      | 3 Feb 2015 |
| Туре                   | Unit                     | Amount       | Description     | ∆  Туре  | Units  | Before Tax  | After Tax  |
| Pay                    | 38:00                    | \$1,054.85   | 😕 Bonus         | Each F   | Pay 1  | \$0.00      | \$0.00     |
| Allowances             | 3.00                     | \$6.84       | 🖁 Car Allowance | Each P   | Pay 1  | \$0.00      | \$30.00    |
| Award Hours            | 0.00                     | \$0.00       | 🖁 Laundry Allow | Each F   | Pay 1  | \$6.84      | \$0.00     |
| Make-up Pay            | 0.00                     | \$0.00       |                 |          |        |             |            |
| Leave                  | 0:00                     | \$0.00       |                 |          |        |             |            |
| Leave Without Pay      | 0.00                     | \$0.00       |                 |          |        |             |            |
| WorkCover              | 0.00                     | \$0.00       |                 |          |        |             |            |
| Termination            | 0.00                     | \$0.00       |                 |          |        |             |            |
| Lump Sum               | 0.00                     | \$0.00       |                 |          |        |             |            |
| Tax                    | 1.00                     | \$189.69     |                 |          |        |             |            |
| Unions                 | 1.00                     | \$0.00       |                 |          |        |             |            |
| Superannuation         | 2.00                     | \$200.21     |                 |          |        |             |            |
| Banking                | 1.00                     | \$802.00     |                 |          |        |             |            |
| Messages               | 0.00                     | \$0.00       |                 |          |        |             |            |
| Notes                  | 0.00                     | \$0.00       |                 |          |        |             |            |
|                        |                          |              |                 |          |        |             |            |
|                        |                          |              |                 |          |        | \$6.84      | \$30.00    |
|                        |                          |              |                 | Save     |        | Back        | Next       |

Double click to open up the award super line:

| Eund Name: | Host-Plus (Superann | uation Guarantee) |  |
|------------|---------------------|-------------------|--|
| Amount:    | -100.21             |                   |  |
|            |                     |                   |  |

## Input a minus amount equal to the amount you wish to transfer over to the new fund to adjust the amount out of the old fund that appears there in error and select OK

Sage WageEasy– Reversing out of 1 SGL Super fund to another **Prepared by:** Sage WageEasy Support Last updated: 04/03/16 Page 2 of 3

This Factsheet has been prepared with the intention of providing you with accurate, consistent and clear information on how to use or set up Sage WageEasy to meet particular circumstances. Any award information or interpretation contained in this Factsheet is based on information provided to us and we recommend consulting the relevant Award or EBA and/or obtaining professional advice from your industry association to verify this information.

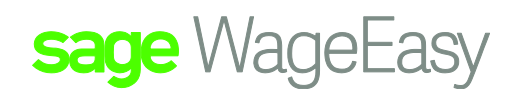

Go next to view the payslip:

| 🖅 Supplementary Pay Slip                                                                    |                                   |                                                                                                    |                                                                                                    |              |
|---------------------------------------------------------------------------------------------|-----------------------------------|----------------------------------------------------------------------------------------------------|----------------------------------------------------------------------------------------------------|--------------|
| Page Width 100% Print First Prevous Next                                                    | Last Close                        |                                                                                                    |                                                                                                    |              |
| Pay Slip                                                                                    |                                   |                                                                                                    | FFE                                                                                                    | : 8 Feb 2015 |
|                                                                                             |                                   |                                                                                                    |                                                                                                    | ^            |
| Sieve Abbott<br>PD Box 1124<br>Balwyn Vic3103<br>Australia                                  |                                   | Abbo<br>Great I<br>2 Feb 20                                                                                                    | tt, Steve (123)<br>Company Australia<br>ABN 40071007320<br>015 to 8 Feb 2015<br>Ceneral Office<br>Page: 1 of 1 | E            |
| Abbott, Steve (123)<br>And Fallon 127 Strandburg stand Americania Gaugey for this This star | 100062                            | Great Comp                                                                                                    | any Australia                                                                                                  |              |
| 2 Feb 2015 to 8 Feb 2015                                                                    | Quantity                          | Rate Ho                                                                                                    | urs Amount                                                                                                    |              |
| Selary<br>Taulus Dava                                                                       |                                   |                                                                                                    | 00.00                                                                                                    |              |
| Tax (including \$20,00 adjustment)                                                          |                                   |                                                                                                    | \$0.00                                                                                                    |              |
| Net                                                                                         |                                   |                                                                                                    | \$0.D0                                                                                                    |              |
| Superannuation Guarantee - Host Plus [976456123]                                            |                                   |                                                                                                    | -\$100.21                                                                                                    |              |
| Leave Bitterit                                                                              | ACCARG Ent let<br>20.10+2 20.10+2 | Transforcent Totals<br>onder Pay:<br>Trans<br>Additione/Deductions (affe-<br>tiel Pay:<br>Oxperamisation (Awad):<br>Oxperamisation (Steplayer<br>Superamisation (Steplayer<br>Superamisation (Steplayer) | 40.00<br>40.00<br>40.00<br>40.00<br>40.00<br>40.00<br>0: 40.00<br>cmice: 40.00                                 |              |
|                                                                                             | 10                                | -                                                                                                    |                                                                                                    | -            |
|                                                                                             |                                   | Save                                                                                                    | Back                                                                                                    |              |

If this is ok, select Save.

Go back to the employee file and back to Payments | Superannuation. Double click on the Award Super line and input the new details and select ok:

| 879456123               |                         |                                             |
|-------------------------|-------------------------|---------------------------------------------|
|                         |                         | *                                           |
| Employer Compulsory (Aw | ard)                    |                                             |
| [Award]                 | Amount Is %             |                                             |
| (Award)                 | Amount is %             |                                             |
|                         |                         |                                             |
|                         |                         |                                             |
|                         |                         |                                             |
|                         | Employer Compulsory (Aw | Employer Compulsory (Award) [Award] [Award] |

Sage WageEasy– Reversing out of 1 SGL Super fund to another **Prepared by:** Sage WageEasy Support Last updated: 04/03/16 Page 3 of 3

This Factsheet has been prepared with the intention of providing you with accurate, consistent and clear information on how to use or set up Sage WageEasy to meet particular circumstances. Any award information or interpretation contained in this Factsheet is based on information provided to us and we recommend consulting the relevant Award or EBA and/or obtaining professional advice from your industry association to verify this information.